IVS Central Basic(セントラル・ベーシック) 録画映像再生と AVI 出力手順

Central Basic では、録画映像を再生、AVI ファイルを出力することができます。

- 1 目的の録画映像を再生
  - 1.1 ライブ画面のメニューから再生ボタンをクリックします。

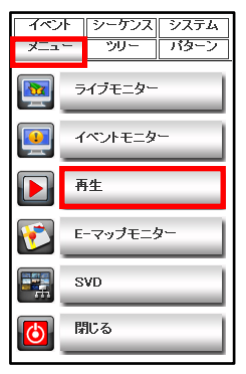

1.2 録画装置 (NVR) とそのチャンネル(カメラ)を選択し、対象のカメラの録画映像 を再生します。

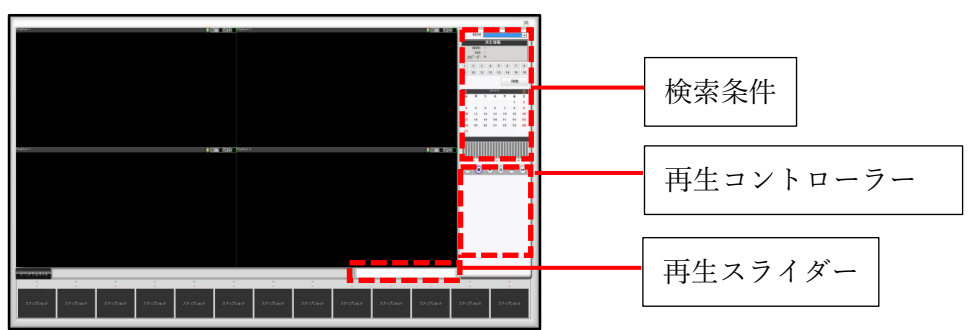

1.3 検索の日時や再生スライダーから目的の再生位置を操作します。

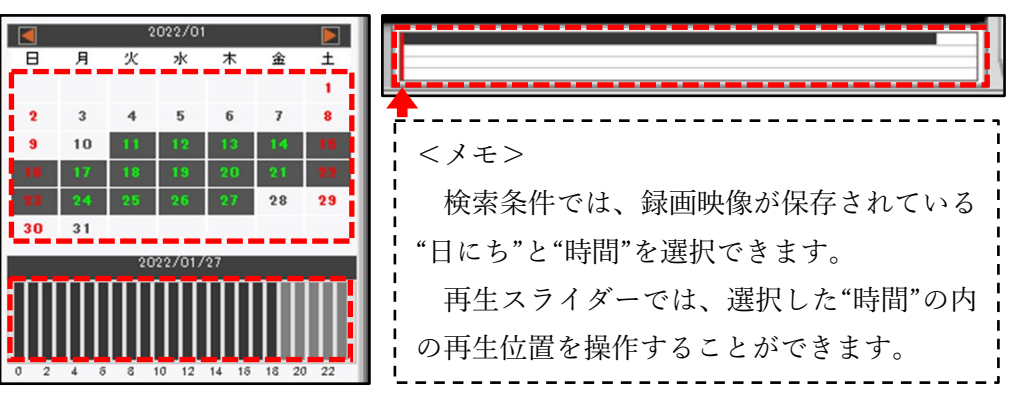

- 2 再生中の画面から AVI 出力の開始と終了を実行
  - 2.1 再生中にアイコンをクリックして AVI 出力を開始します。※AVI 出力の開始は、再生中に実行してください。

| 2022/01/25                     |
|--------------------------------|
| 0 2 4 5 8 10 12 14 15 18 20 22 |
|                                |

| <注意>                              |
|-----------------------------------|
| AVI 出力では、通常の再生速度でのみ保存が可能となります。    |
| AVI 出力中に早送りや再生スライダーを操作した場合、出力された  |
| AVI ファイルには一部の映像データが破損している恐れがあります。 |

2.2 アイコンをもう一度クリックしたところで AVI 出力を終了します。

| ※AVI出力終了時、フ <sup>・</sup> | ァイル保存の完了を示すポ | ップアップはありません。 |
|--------------------------|--------------|--------------|
|--------------------------|--------------|--------------|

| アイコン | アイコン名      | 説明                   |
|------|------------|----------------------|
|      | AVI 出力(開始) | 再生中に AVI 出力を開始します。   |
|      |            | 出力中はAVI出力アイコンが点滅します。 |
|      | AVI 出力(終了) | AVI 出力を終了します。        |
|      | 点滅         | "AVI"フォルダに保存されます。    |

- 3 AVIファイルの保存先
  - 3.1 出力された AVI ファイルは本ソフトのインストールフォルダ内の "AVI"フォルダに自動的に保存されます。

デフォルトのインストールフォルダ C:¥Program Files (x86)¥IVS¥IVS Central Basic¥AVI

※AVIファイルの保存先は、選択した録画装置とカメラに合わせて作成される "SVR"フォルダ、"CH"フォルダの内に保存されます。

| ← → * ↑ → PC > ローカルデ | 177 (C | ) → Program Files (x86) → IVS → IVS Cer | ntral Basic > AVI > SVR1 > | CH5      |
|----------------------|--------|-----------------------------------------|----------------------------|----------|
| IVS                  | ^      | 名前                                      | 日付時刻                       | 種類       |
| IVS Central Basic    |        | Rec_SVR1_CH5_20220125160101.avi         | 2022/01/25 16:01           | AVI ファイル |
| AVI<br>SVR1<br>CH4   |        | Rec_SVR1_CH5_20220125160718.avi         | 2022/01/25 16:07           | AVI ファイル |
|                      |        | Rec_SVR1_CH5_20220127145532.avi         | 2022/01/27 14:55           | AVI ファイル |
| CH5                  |        |                                         |                            |          |